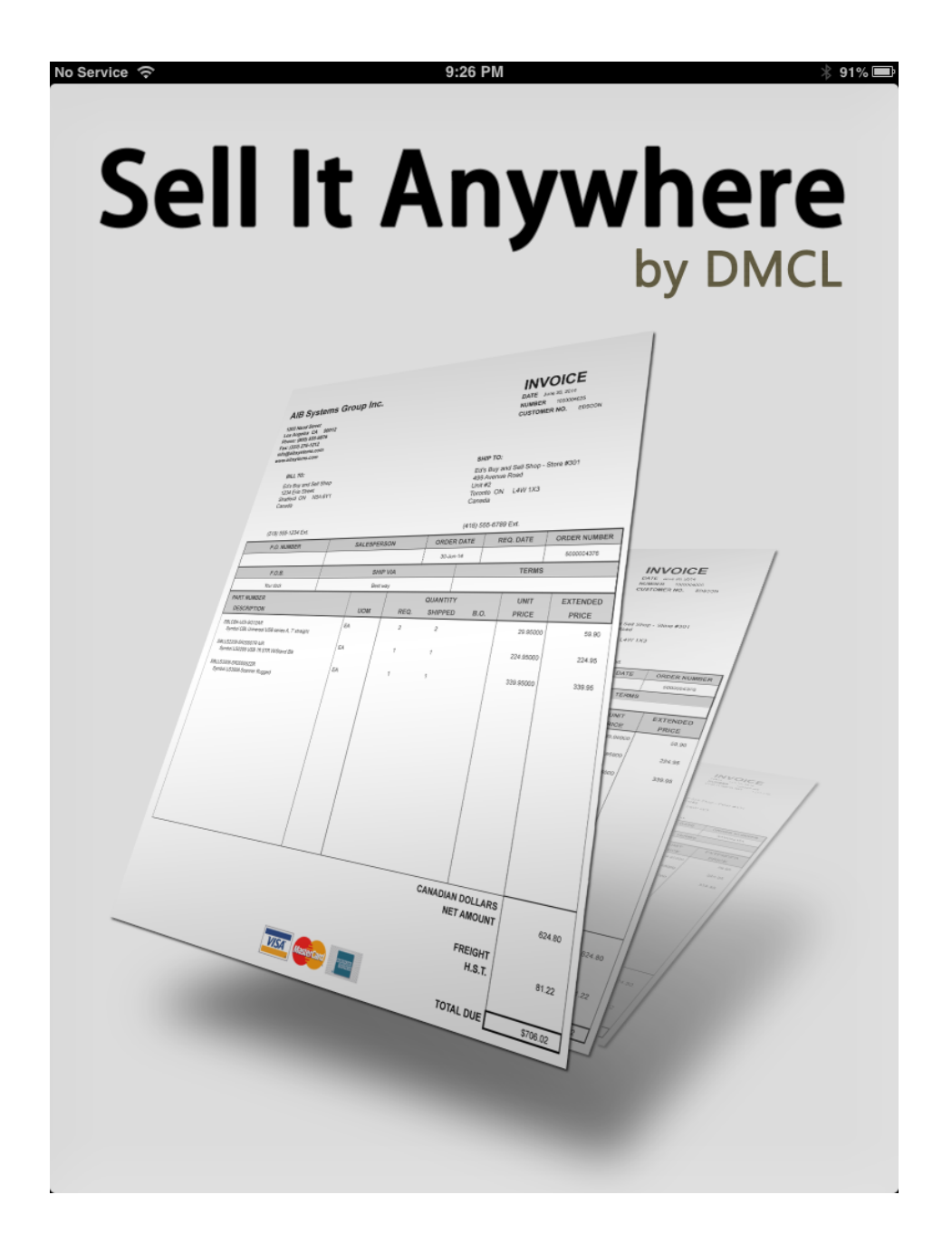

# Table of Contents

| Apple Store Description of "Sell It Anywhere"                                                                                                    | 3                                                  |
|----------------------------------------------------------------------------------------------------|----------------------------------------------------|
| Quick Start - Sample Database                                                                                                    | 4                                                  |
| Quick Start - Your Accounting Software<br>- from Sample Database Install<br>- from fresh Install                                                                                                    | 15<br>16<br>19                                     |
| <ul> <li>Reference <ul> <li>Adding new Bill To customer or Ship To address</li> <li>Using Inventory/Order Entry screen</li> <li>Using Order Details screen</li> <li>Using Email/Print option screen</li> <li>Other Options and Features <ul> <li>Downloading images</li> <li>Displaying orders on main screen</li> <li>Deleting specific order</li> <li>Operating with no WiFi or Cellular</li> <li>Forcing orders to upload</li> </ul> </li> </ul></li></ul> | 21<br>26<br>28<br>31<br>32<br>33<br>34<br>35<br>36 |
| Contact Us                                                                                                    |                                                    |

| - Support                             | 37 |
|---------------------------------------|----|
| - Placing order for server components | 38 |

# Apple Store Description of "Sell It Anywhere"

Welcome to Sell It Anywhere! The mobile app for salespeople on the go.

#### ALWAYS CONNECTED

Create orders on your iPad and upload them to your server and directly into your business accounting package. All in real time! If you have a WiFi or cellular data connection, your orders will be entered into your accounting package in seconds! Your database is also kept up to date with changes generated on the server, such as new products and customers, price changes, promotions, etc.

The current version works with Sage BusinessVision, with more accounting packages coming soon! \*\*\* Server licensing required.

#### EASILY CREATE YOUR ORDERS

Easily search by name, product code, category, or barcode number. Don't like searching for products? No problem! Just connect any Bluetooth, iPad compatible barcode scanner, scan your barcode and the item is automatically added to the current order.

#### **IMMEDIATE CONFIRMATIONS**

Send email confirmations to your customers, generate quotes, print to any AirPrint printer, save standing orders for quick access, and create new customers on the road, all with Sell It Anywhere's fast and fluid interface.

#### FLEXIBLE

Product prices are completely flexible. Sell It Anywhere supports retail prices, promotions, customer specific pricing, quantity breaks, and multi currency conversions. If the salesperson overrides any price, the server keeps track.

#### SECURE

Be confident that your confidential informations remains private. Communication with the server and the on-device database are both encrypted with industry tested encryption algorithms. Yours and your customers' information is protected with Sell It Anywhere.

\*\*\*

The Sell It Anywhere iPad app is only half the story. Give it a try with the included sample database but you'll need the server component to download your data and really let Sell It Anywhere shine for you. The server component must be purchased separately though DMCL.

# **Quick Start - Sample Database**

After starting Sell It Anywhere for the first time, you will be presented with the set up screen. Touch the <Use Sample Database> button:

| Orders     Orders     Orders     Welcome to Sell It Anywhere!   Before starting, we'll need the following information to connect to the database server. If you cannot connect, feel free to try the sample database included with this application.   Keep Applicable Orders: ON   IP Address: 192.168.0.1   Port: 443   Username: Password:     Cancel Use Sample Database   Download and Start   Standing Orders:     W E   R T   Y U   U P   A S   D F   G H   J K   L return   Z X   C V   N 1   ?123 .7123                                                                                                    | ervice 🗢                                                                  | 9:58 AM                                                                         | * 99%                                        |
|----------------------------------------------------------------------------------------------------|---------------------------------------------------------------------------|---------------------------------------------------------------------------------|----------------------------------------------|
| Welcome to Sell It Anywhere!         Before starting, we'll need the following information to connect to the database server. If you cannot connect, feel free to try the sample database included with this application.         Keep Applicable Orders:       ON         IP Address:       192.168.0.1         Port:       443         Username:       Password:         Cancel       Use Sample Database         Defense:       Download and Start         Standing Orders:       W         W       E         R       T       Y         J       O         P       G         H       J       K         L       return         Z       X       C         V       B       M       ?         .2123       .2123       .2123                          |                                                                           | Orders                                                                          | Settin                                       |
| Welcome to Sell It Anywhere!   Before starting, we'll need the following information to connect to the database server. If you cannot connect, feel free to try the sample database included with this application.   Keep Applicable Orders:   IP Address:   192.168.0.1   Port:   443   Username:   Password:   Cancel   Use Sample Database   Download and Start   Standing Orders:   W   W   E   R   T   Y   U   I   O   P   A   S   D   F   G   H   J   K   L   return   P P P P P P P P P P P P P P P P P P P P P P P P P P P P P P P P P P P P P P P P P P P P P P P P P P P P P P P P P P P P P P P P P P P P P P P P P P P P P P P P P P P P P P P P P P P P P P P P P P P P P P P P P P P P P <p< td=""><td></td><td></td><td></td></p<> |                                                                           |                                                                                 |                                              |
| Before starting, we'll need the following information to connect to the database server.   If you cannot connect, feel free to try the sample database included with this application.     Keep Applicable Orders:   IP Address:   192.168.0.1   Port:   443   Username:   Password:     Cancel   W   E   R   T   Y   U   IO   P   A   S   D   F   G   H   J   K   L   return   Z   X   C   V   B   N   !   ?   Z   X   C   V   B   N   !   ?   2   X   C   V   B   N   !   ?   ?   ?   ?   2   Y   U   P   P   Q   P   P   P   P   P   P   P   P   P   P   P   P   P   P   P   P   P    P   P                                                                                                    | Welcome to Sell It                                                        | : Anywhere!                                                                     |                                              |
| Keep Applicable Orders:   IP Address:   IP Address:   Port:   443   Username:   Password:     Cancel   Use Sample Database   Download and Start     Standing Orders:     W   E   R   T   Y   U   I   O   P   A   S   D   F   G   H   J   K   L   retur   Z   X   C   V   B   N   I   I   I   I   I   I   I   I   I   I   I   I   I   I   I   I   I   I   I   I   I   I   I   I   I   I   I   I   I   I   I   I   I   I   I   I   I   I   I   I   I   I   I   I   I   I   I   I   I   I </td <td>Before starting, we'll need<br/>If you cannot connect, fee<br/>application.</td> <td>d the following information to connec<br/>el free to try the sample database inc</td> <td>t to the database server.<br/>luded with this</td>                  | Before starting, we'll need<br>If you cannot connect, fee<br>application. | d the following information to connec<br>el free to try the sample database inc | t to the database server.<br>luded with this |
| IP Address: 192.168.0.1<br>Port: 443<br>Username: Password: Download and Start<br>Cancel Use Sample Database Download and Start<br>Standing Orders:<br>W E R T Y U I O P<br>A S D F G H J K L retur<br>Z X C V B N M ! ? 4<br>.7123                                                                                                    | Keep Applicable Orders:                                                   |                                                                                 |                                              |
| Port: 443<br>Username:<br>Password:<br>Cancel Use Sample Database Download and Start<br>Standing Orders:<br>W E R T Y U I O P G<br>A S D F G H J K L retur<br>Z X C V B N M ! ? 4<br>.7123                                                                                                    | IP Address:                                                               | 192.168.0.1                                                                     |                                              |
| Username:<br>Password:<br>Cancel<br>Use Sample Database<br>Download and Start<br>Standing Orders:<br>W E R T Y U I O P<br>A S D F G H J K L retur<br>Z X C V B N M ! ? 4<br>.7123                                                                                                    | Port:                                                                     | 443                                                                             |                                              |
| Password:   Cancel   Use Sample Database   Download and Start   Standing Orders:   W   E   R   T   Y   U   I   O   P   A   S   D   F   G   H   J   K   L   retur   Z   X   C   V   B   N   I   ?   ?123                                                                                                    | Username:                                                                 |                                                                                 |                                              |
| Cancel Use Sample Database Download and Star<br>Standing Orders:<br>W E R T Y U I O P<br>A S D F G H J K L retur<br>Z X C V B N M ! ? 4<br>.7123                                                                                                    | Password:                                                                 |                                                                                 |                                              |
| Cancel     Use Sample Database     Download and Start       Standing Orders:     W     E     R     T     Y     U     I     O     P       W     E     R     T     Y     U     I     O     P       W     E     R     T     Y     U     I     O     P       A     S     D     F     G     H     J     K     L     retur       Z     X     C     V     B     N     M     !     ?       .7123     .7123     .7123                                                                                                    |                                                                           |                                                                                 |                                              |
| Standing Orders:<br>WERTYUIOP<br>ASDFGHJKLretur<br>ZXCVBNM!?<br>                                                                                                    | Cancel                                                                    | Use Sample Database                                                             | Download and Start                           |
| Standing Orders:         W       E       R       T       Y       U       I       O       P         A       S       D       F       G       H       J       K       L       retur         Z       X       C       V       B       N       M       !       ?       4         .7123                                                                                                    | _                                                                         |                                                                                 |                                              |
| Standing Orders:<br>W E R T Y U I O P<br>A S D F G H J K L retur<br>Z X C V B N M ! ? 4<br>.?123                                                                                                    |                                                                           |                                                                                 |                                              |
| Standing Orders:         W       E       R       T       Y       U       I       O       P         A       S       D       F       G       H       J       K       L       retur         Z       X       C       V       B       N       M       ?       4         .?123       .?123       .?123       .?123       .?123       .?123                                                                                                    |                                                                           |                                                                                 |                                              |
| W       E       R       T       Y       U       I       O       P         A       S       D       F       G       H       J       K       L       retur         Z       X       C       V       B       N       M       !       ?       4         .7123                                                                                                    | Standing Orders:                                                          |                                                                                 |                                              |
| W       E       R       T       Y       U       I       O       P         A       S       D       F       G       H       J       K       L       retur         Z       X       C       V       B       N       M       !       ?       4         .7123                                                                                                    |                                                                           |                                                                                 |                                              |
| W       E       R       T       Y       U       I       O       P         A       S       D       F       G       H       J       K       L       retur         Z       X       C       V       B       N       M       !       ?       4         .7123                                                                                                    |                                                                           |                                                                                 |                                              |
| W       E       R       T       Y       U       I       O       P         A       S       D       F       G       H       J       K       L       return         Z       X       C       V       B       N       M       !       ?       4         .7123                                                                                                    |                                                                           |                                                                                 |                                              |
| A S D F G H J K L retur<br>Z X C V B N M ! ? 4<br>.?123                                                                                                    | WER                                                                       | ТҮИІ                                                                            | О Р 🖸                                        |
| A S D F G H J K L retur<br>Z X C V B N M ! ? 4<br>.?123                                                                                                    |                                                                           |                                                                                 |                                              |
| Z X C V B N M ! ? 4                                                                                                    | A S D                                                                     | FGHJ                                                                            | K L return                                   |
| .?123 .?123                                                                                                    |                                                                           | V B N M                                                                         | ! ?                                          |
| .?123 .?123                                                                                                    |                                                                           |                                                                                 | ,                                            |
|                                                                                                    | .?123                                                                     |                                                                                 | .?123                                        |

The Sample Database will load:

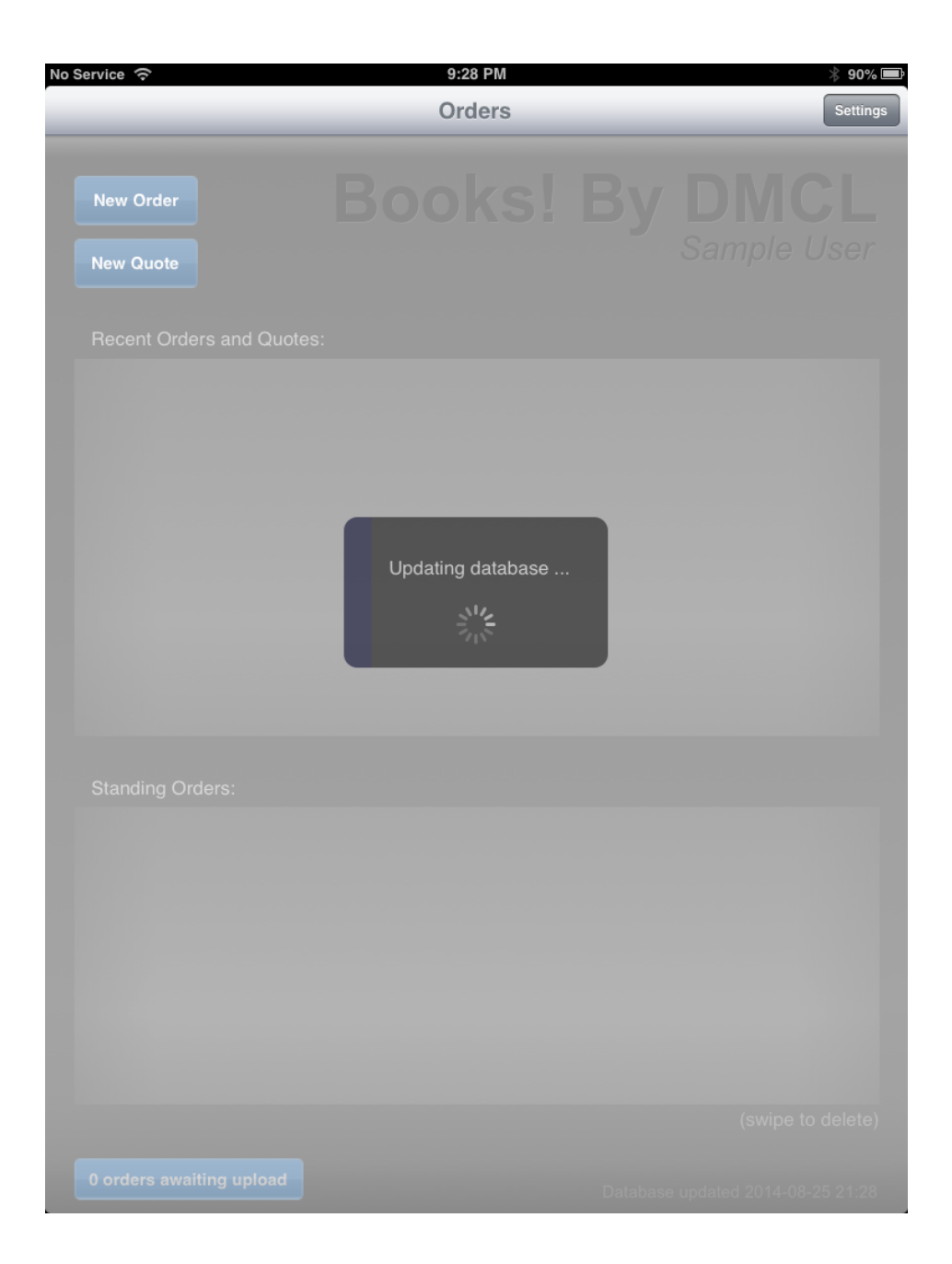

Start Screen will appear and you are ready to start your first order:

Touch <New Order> button

| Ao Service 중              | 9:28 PM<br>Orders | _ | ⅔ 90% ■ Settings |
|---------------------------|-------------------|---|------------------|
| New Order                 | Books!            |   |                  |
| Recent Orders and Quotes: |                   |   |                  |
|                           |                   |   |                  |
|                           |                   |   |                  |
|                           |                   |   |                  |
|                           |                   |   |                  |
| Standing Orders:          |                   |   |                  |
|                           |                   |   |                  |
|                           |                   |   |                  |
|                           |                   |   |                  |
|                           |                   |   |                  |
| 0 orders awaiting upload  |                   |   |                  |

Select a customer (Left column is Bill To Customers, Right column is Ship To, if any):

Notes: Filter your search by:

- Selecting 0-9, A-Z
- Typing some or all of your customers name or code in search window

| No Servic | e (? | 9:29 PM                    | * 90% 🛋         |
|-----------|------|----------------------------|-----------------|
| Orders    |      | Customer                   |                 |
| 0-9       |      |                            | Edit            |
| A         | ABS  | Ancient Book Store         |                 |
| В         | AP   | Ancient Pages              |                 |
| с         | вв   | Bargain Books              |                 |
| D         | DA   | Dark Alley                 |                 |
| E         | DBT  | Darlington Books n' Things |                 |
| F         | DBT  | Darlington Books n' Things | Val's Store     |
| G         | FS   | Flora and Sons             |                 |
| н         | JBS  | Johnson's Book Store       |                 |
|           | LB   | Lunar Books                |                 |
|           | LBS  | The Lost Book Store        |                 |
| К         | MB   | More Books                 |                 |
|           | MM   | Middleton Manuscripts      |                 |
| N         | MP   | Main St. Pages             |                 |
|           | ОМ   | Our Manuscripts            |                 |
| Р         | ОМ   | Our Manuscripts            | Bishop's Castle |
| 0         | OS   | Our Stories                |                 |
| R         | RBS  | Rhodda's Book Store        |                 |
| s         | RM   | Rhodda's Market            |                 |
| т         | RM   | Rhodda's Market            | Store #2        |
| U         | RM   | Rhodda's Market            | Store #3        |
| v         | SM   | Shopper's Mart             |                 |
| w         | TBS  | The Book Store             |                 |
| x         | UB   | Unused Books               |                 |
| Y         | UMG  | Unused Magazines           |                 |
| z         | VBT  | Vickie's Books and More    |                 |
|           |      |                            |                 |

Select product to add to order:

- Note: Search window will locate product by SKU (part number), Description, or barcode
  - There are 10,000 SKUs in the sample database performance is amazing!!!!!
  - Sort columns by part number or description by touching column header

| No Service | © 9:29 PM                                           |                            | ≵ 90% ■        |
|------------|-----------------------------------------------------|----------------------------|----------------|
| Done       | Inventory                                           |                            | Order          |
|            |                                                     |                            | Si <u>sona</u> |
|            | · · · · · · · · · · · · · · · · · · ·               |                            |                |
| 6126208    | "Beautiful thoughts"                                |                            |                |
| 5610999    | "Boots and Saddles": Or, Life in Dakota with Gener  |                            |                |
| 2739455    | "Good-bye, sweetheart!"                             | A Biblical intro           | duction        |
| 5921142    | "Our street."                                       |                            |                |
| 5879375    | "Swingin round the cirkle"                          |                            | 157261         |
| 2889059    | "The Story of the Gadsbys" and "In Black and White" |                            | SHALKS SEE     |
| 5600793    | "The story of my life"                              | EA                         | 23.67          |
| 4520047    | "They that walk in darkness"                        |                            |                |
| 6061012    | "Trustum" and his grandchildren                     |                            |                |
| 1278526    | 'Old Q'                                             | - +                        | 1 🕂            |
| 5716634    | 'Twas in Trafalgar's bay                            | Your Price:                | 23.67          |
| 5595093    | A Christmas sermon                                  | Wholesale Price:           | 23.67          |
| 311182     | A child's garden of verses                          | Quantity on Hand:          | 0              |
| 5596944    | A fleet in being                                    | Available Quantity:        | 0              |
| 5917170    | A history of freedom of thought                     | Back Order Quantity:       | 0              |
| 2879577    | A Banded Ministry And The Upas Tree                 | On Order Quantity:         | 0              |
| 5693247    | A Biblical introduction                             |                            |                |
| 6142016    | A Book of Song and Service for Sunday School and    | A Biblical introduction    | EA 1           |
| 2874682    | A British Rifle Man                                 | A child's garden of verses | EA 1           |
| 5709787    | A Buddhist catechism                                |                            |                |
| 6104193    | A Canadian heroine, a novel                         |                            |                |
| 6029688    | A Catalogue of the Manuscripts Preserved in the Li  |                            |                |
| 2504750    | A Century Of Puritanism, And A Century Of Its Opp   |                            |                |
| 5645848    | A Chapter In The History Of Meteorites              |                            |                |
| 1972329    | A Chapter of Adventures                             | Order Subtotal:            | 33.37          |

## Add quantity desired to the order

| Done    | Inventory                                           |                            |        |       |
|---------|-----------------------------------------------------|----------------------------|--------|-------|
| 1       |                                                     |                            |        | Order |
|         |                                                     |                            |        |       |
| 6106000 | "Requiting the unphase"                             |                            |        |       |
| 6126208 |                                                     | A British Rifle            | Man    |       |
| 5610999 | "Boots and Saddies": Or, Life in Dakota with Gener  |                            |        |       |
| 2739455 | "Good-bye, sweetheart!"                             |                            |        |       |
| 5921142 | "Our street."                                       |                            | in the |       |
| 5879375 | "Swingin round the cirkle"                          |                            |        |       |
| 2889059 | "The Story of the Gadsbys" and "In Black and White" |                            |        |       |
| 5600793 | "The story of my life"                              | EA                         |        | 11.99 |
| 4520047 | "They that walk in darkness"                        |                            |        |       |
| 6061012 | "Trustum" and his grandchildren                     |                            |        |       |
| 1278526 | 'Old Q'                                             | - +                        | 1      | •     |
| 5716634 | 'Twas in Trafalgar's bay                            | Your Price                 |        | 11.99 |
| 5595093 | A Christmas sermon                                  | Wholesale Price:           |        | 11.99 |
| 311182  | A child's garden of verses                          | Quantity on Hand:          |        | 0     |
| 5596944 | A fleet in being                                    | Available Quantity:        |        | 0     |
| 5917170 | A history of freedom of thought                     | Back Order Quantity:       |        | 0     |
| 2879577 | A Banded Ministry And The Upas Tree                 | On Order Quantity:         |        | 0     |
| 5693247 | A Biblical introduction                             |                            |        |       |
| 6142016 | A Book of Song and Service for Sunday School and    | A British Rifle Man        | EA     | 1     |
| 2874682 | A British Rifle Man                                 | A Biblical introduction    | EA     | 1     |
| 5709787 | A Buddhist catechism                                | A child's garden of verses | EA     | 1     |
| 6104193 | A Canadian heroine, a novel                         | -                          |        |       |
| 6029688 | A Catalogue of the Manuscripts Preserved in the Li  |                            |        |       |
| 2504750 | A Century Of Puritanism, And A Century Of Its Opp   | -                          |        |       |
| 5645848 | A Chapter In The History Of Meteorites              |                            |        |       |
| 1972329 | A Chapter of Artventures                            | Order Subtotal:            | 45.36  |       |
|         |                                                     |                            |        |       |

Order Details

## Ready to submit orders, touch <Order> button:

| No Service | ŝ                                     | 9:30 PM   |                            |              | 90% 💻 |
|------------|---------------------------------------|-----------|----------------------------|--------------|-------|
| Done       |                                       | Inventory |                            |              | Order |
| I          |                                       |           |                            | 118          |       |
| •          |                                       |           |                            |              |       |
| 1022861    | Der arme Heinrich                     |           |                            | -10          |       |
| 103019     | His natural life                      |           | A canad<br>heroíne, a      | ian<br>novel |       |
| 103044     | Pendennis                             |           |                            |              |       |
| 103054     | Scenes of clerical life               |           |                            |              |       |
| 103076     | Rasselas                              |           | adra .                     | 1. 1. 1      |       |
| 103148     | William Congreve                      |           |                            | 640 . C      |       |
| 103260     | No name                               |           | EA                         |              | 8.62  |
| 103384     | Weir of Hermiston                     |           |                            |              |       |
| 103452     | The Morgesons                         |           |                            |              |       |
| 103468     | Narrative of Sojourner Truth          |           | - +                        | 0            | Ð     |
| 103565     | Dred                                  |           | Your Price:                |              | 8.62  |
| 104268     | Melmoth the wanderer                  |           | Wholesale Price:           |              | 8.62  |
| 1056114    | The Malay Archipelago                 |           | Quantity on Hand:          |              | 0     |
| 110591     | Nights with Uncle Remus               |           | Available Quantity:        |              | 0     |
| 1131065    | Felix Holt, the radical               |           | Back Order Quantity:       |              | 0     |
| 1164951    | Advance and retreat                   |           | On Order Quantity:         |              | 0     |
| 1164964    | My story of the war                   |           | A Dritich Diffe Man        | 54           |       |
| 1164969    | The Antietam and Fredericksburg       |           | A British Rifle Man        | EA           | 1     |
| 1164985    | A bird's-eye view of our civil war    |           | A Biblical introduction    | EA           | 1     |
| 118222     | Uncle Silas                           |           | A child's garden of verses | EA           | 1     |
| 118250     | The moonstone                         |           |                            |              |       |
| 118269     | Zapiski iz mertvogo doma              |           |                            |              |       |
| 118430     | The wanderer, or, Female difficulties |           |                            |              |       |
| 118446     | Basil                                 |           |                            |              |       |
| 118493     | Allan Quatermain                      |           | Order Subtotal:            | 45.36        |       |

9:30 PM No Service 🤶 🕴 90% 💻 **Order Details** Save for Late Inventory Bill To: Ship To: Middleton Manuscripts Middleton Manuscripts 309 Circular Dr. 309 Circular Dr. Fields, TX 45203 Fields, TX 45203 Order Hold USA USA 000000002 Hold Ready Sample User Complete Standing 311182 A child's garden of verses ΕA 1 9.70 9.70 5693247 A Biblical introduction ΕA 1 23.67 23.67 2874682 A British Rifle Man ΕA 1 11.99 11.99 45.36 0.00 Order Total: 45.36

Touch "Status" box and change from "Hold" to "Ready":

Notes: Status definitions:

- Hold saves order for future completion
- Ready activates signature window and starts submission to server as open order (customer to receive goods at later date)
- Complete activates signature window and starts submission to server as complete invoice (customer has goods)
- Standing creates template order which stays on iPad to easily create similar orders in the future.

Touch signature window and signature screen appears:

| No Ser <mark>vice</mark> 중         |                                                                      | 9:31 PM<br>Order Deta | ils                          |                                             | _                                 | ∦ 90% <b>—</b><br>Submit |
|------------------------------------|----------------------------------------------------------------------|-----------------------|------------------------------|---------------------------------------------|-----------------------------------|--------------------------|
| Bill T o:<br>Order<br>00000 000002 | Middleton Manuscripts<br>309 Circular Dr.<br>Fields, TX 45203<br>USA | 20                    | ip To:<br>Ready<br>114-08-25 | Middleton<br>309 Circu<br>Fields, TX<br>USA | Manuscripts<br>Iar Dr.<br>( 45203 |                          |
| 311182 A ch                        | ild's garden of verses                                               | EA                    |                              | 1                                           | 9.70                              | 9.70                     |
| 2                                  |                                                                      |                       | Clear                        | Cancel                                      | 23.07                             | Save                     |
|                                    |                                                                      |                       |                              |                                             | Subtotal:<br>Tax:                 | 45.36                    |

Touch <Save> button

Touch <Submit> button

## You may print and/or email order confirmation/invoice:

| No Service  🔶                                                                                                    | 9                               | :31 PM                                                                                                    |                                    |          | 🕸 90% 💻   |
|----------------------------------------------------------------------------------------------------|---------------------------------|----------------------------------------------------------------------------------------------------|------------------------------------|----------|-----------|
| Order Details                                                                                                    | F                               | Print                                                                                                    |                                    |          | Done      |
| Print                                                                                                    | Email: email@domain.com         | )                                                                                                    |                                    |          |           |
| Books! By DM<br>1800 Invinsible Blv<br>Los Angeles CA 90<br>USA<br>Ph: <u>123-456-7890</u><br>Fx: <u>123-456-7891</u>                                         | <b>CL</b><br>d.<br>3012         |                                                                                                    | Ś                                  | BO       | OKS!      |
| Order Co<br>Shipping:<br>Middleton Manuscripts<br>309 Circular Dr.<br>Fields, TX 45203<br>USA<br>Ph: 239-422-0488<br>Fx: 224-125-2652<br>Order number: 900000 |                                 | Billing:<br>Middleton Man<br>309 Circular Dr<br>Fields, TX 4520<br>USA<br>Ph: <u>239-422-04</u><br>Fx: <u>224-125-26</u> | uscripts<br>33<br><u>188</u><br>52 |          |           |
| 2014-08-25 21:31<br>Salesperson: Sample                                                                                                    | User                            |                                                                                                    |                                    |          |           |
| Part                                                                                                    | Item                            |                                                                                                    | Count                              | Price    | Subtotal  |
| 311182                                                                                                    | A child's garden of verses [EA] |                                                                                                    | 1                                  | 9.70     | 9.70      |
| 5693247                                                                                                    | A Biblical introduction [EA]    |                                                                                                    | 1                                  | 23.67    | 23.67     |
| 2874682                                                                                                    | A British Rifle Man [EA]        |                                                                                                    | 1                                  | 11.99    | 11.99     |
|                                                                                                    |                                 | [                                                                                                    |                                    | Subtotal | 45.36     |
| NET 30                                                                                                    |                                 |                                                                                                    |                                    | Total    | USD 45.36 |
|                                                                                                    |                                 |                                                                                                    |                                    |          |           |

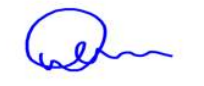

Printed: 2014-08-25 21:31

۲

Touch <Done> button when finished.

4

You are returned to the start page.

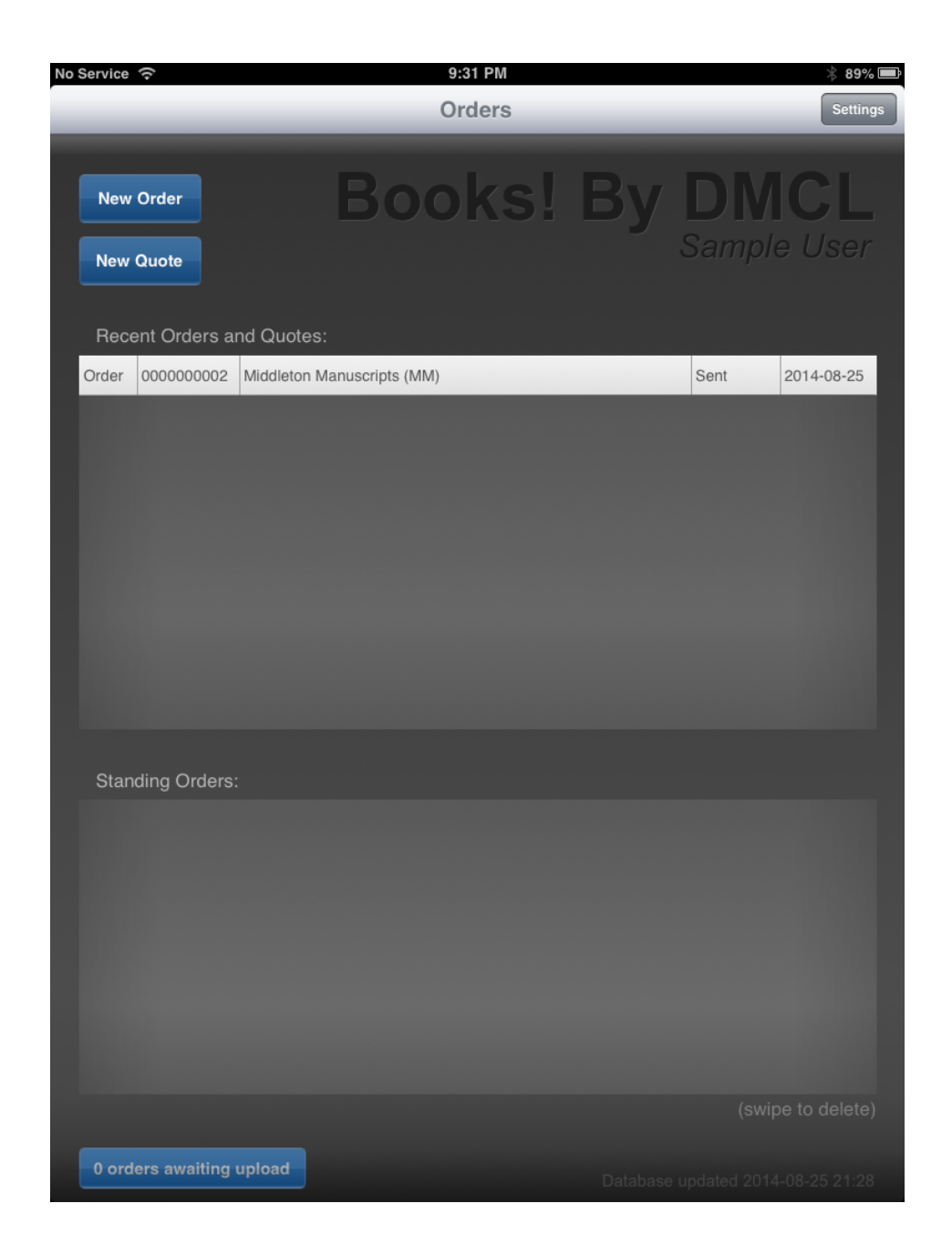

Congratulations, you have completed your first order.

Now, try a Quote on your own, - then a Complete order (Invoice), - then a Standing Order, - then an Order on Hold......

# **Quick Start - Your Accounting Software**

#### **Prerequisites:**

1) Window's REST application and service must have been purchased from DMCL and installed (see separate Window's REST application and service manual)

2) iPad User must be set up with a minimum of user name and password in iPad Maintenance application (see separate iPad Maintenance manual). iPad Maintenance application is available for Windows or Mac OS X. It is also recommended that each user's access to specific customers, inventory, etc. be established in the iPad Maintenance application as well.

**Please Note**: Sell It Anywhere was designed around the feature set of an Enterprise accounting package. The intent is that it is usable by any accounting package with just the Window's Service being the only variable from one accounting package to the next. Other than the space availability of the iPad in use, there is no restriction to the number of price levels, quantity breaks, customer specific prices, currencies per price level, etc. The Beta testers for this project had database tables with 80,000 records for customers, inventory, and other support tables - performance was lightning fast.

This does not mean if your accounting package does not have multi-currency capability, that Sell It Anywhere will still use multi-currency - it will not. Sell It Anywhere determines the capabilities of your accounting package and only allows the same "Business Rules".

# Changing to Your Accounting Package with Sample Database Loaded

Touch <Settings> button

Clear and Reload Data: Turn ON

| 7                                                                     |                                                                                                    |
|-----------------------------------------------------------------------|----------------------------------------------------------------------------------------------------|
| No Service ?                                                          | 10:36 PM                                                                                                    |
|                                                                       | Orders                                                                                                    |
| New Order       Boo         New Quote       Recent Orders and Quotes: | Next Order Number: 284   Next Quote Number: 1   Hide Sent Orders: Never   Download Images Only on WiFi: OFF   For security reasons, changing the following will empty the database and delete all saved and outstanding orders. IP Address: <ul> <li>(Sample Database)</li> <li>Port:</li> <li>(Sample Database)</li> <li>Username:</li> <li>Sample Use</li> <li>Clear and Reload Data:</li> <li>ON</li> </ul> |
|                                                                       | Cancel Save & Restart                                                                                                    |
| Standing Orders:                                                      | <u> </u>                                                                                                    |
|                                                                       |                                                                                                    |
|                                                                       |                                                                                                    |
| 0 orders awaiting upload                                              | Database updated 2014-08-26 22:35                                                                                                    |
| <save &="" restart=""> button</save>                                  | /                                                                                                    |

The same window will show up that you saw the first time you started Sell It Anywhere:

However, this time you will fill in the information used to set up your account in the iPad Maintenance application:

IP Address: IP address for the server where the REST application is located - available from your administrator.

Port: usually 443 (managed by IIS on your server)

Username: as assigned in iPad Maintenance application (it is case sensitive)

Password: as assigned in iPad Maintenance application (it is case sensitive)

| No Service 중 10:37 PM                                                                                                    | * 95% 🖿             |
|----------------------------------------------------------------------------------------------------|---------------------|
| Orders                                                                                                    | Settings            |
| Welcome to Sell It Anywhere!                                                                                                    |                     |
| Before starting, we'll need the following information to connect to the data<br>If you cannot connect, feel free to try the sample database included with t<br>application. | base server.<br>his |
| Keep Applicable Orders:                                                                                                    |                     |
| IP Address: 123.456.789.012                                                                                                    |                     |
| Port: 443                                                                                                    |                     |
| Username: Steve                                                                                                    |                     |
| Password:                                                                                                    |                     |
| Cancel Use Sample Database Dow                                                                                                    | nload and Start     |
|                                                                                                    |                     |
| Standing Orders:                                                                                                    |                     |
|                                                                                                    |                     |
|                                                                                                    |                     |
| Q W E R T Y U I O                                                                                                    | P 🛛                 |
| ASDFGHJKI                                                                                                    | return              |
|                                                                                                    | ?<br>· ↔            |
| .?123                                                                                                    | .?123               |

Your live data is now loading:

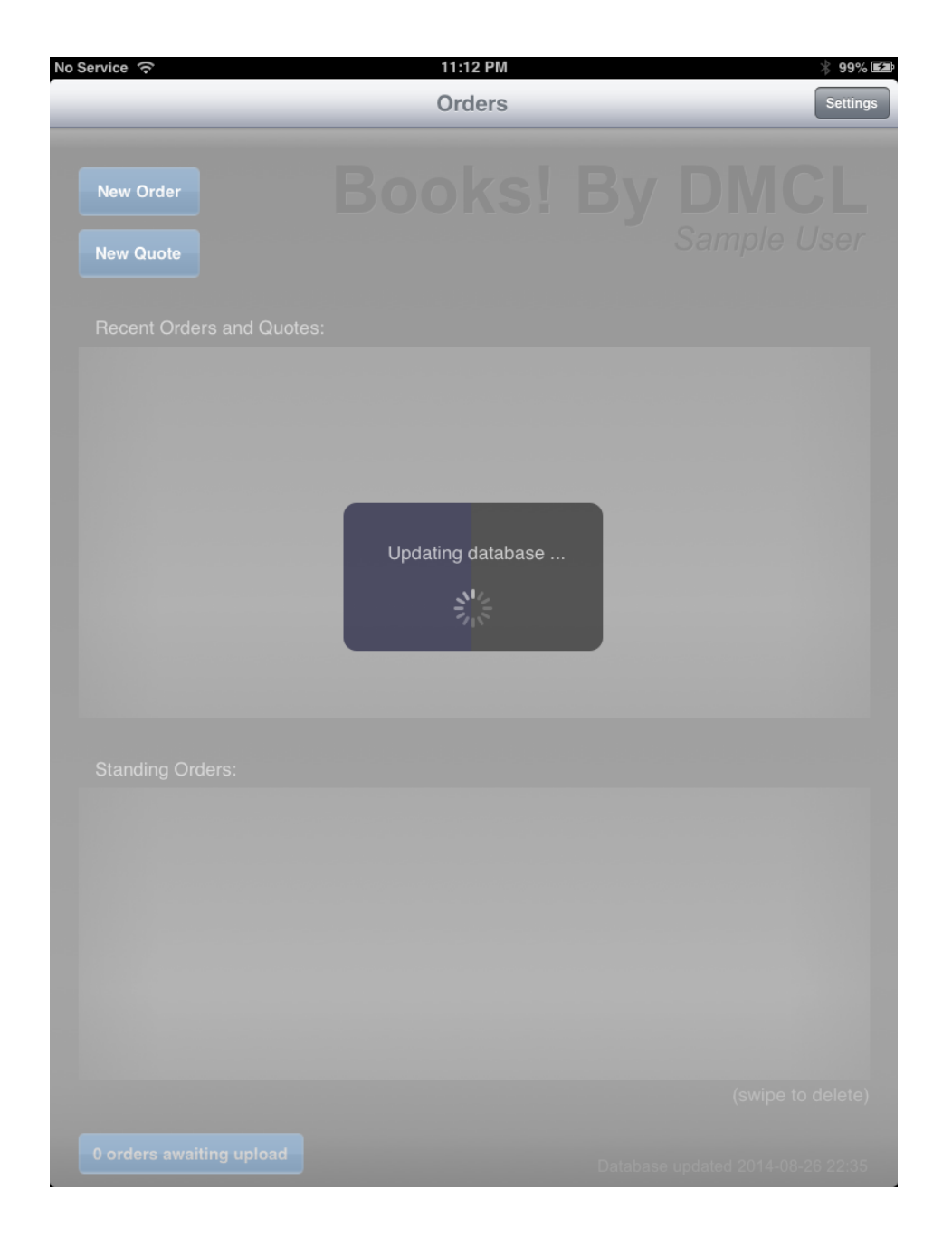

# Go to page 6 (Sample Database) and start entering orders - you are live and submitting orders will go into your accounting package.

# Loading the iPad from a fresh install of Sell It Anywhere

After starting Sell It Anywhere for the first time, you will be presented with the set up screen:

Fill in the information used to set up your account in the iPad Maintenance application:

IP Address: IP address for the server where the REST application is located - available from your administrator.

Port: usually 443 (managed by IIS on your server)

Username: as assigned in iPad Maintenance application (it is case sensitive)

Password: as assigned in iPad Maintenance application (it is case sensitive)

| No Service 奈 10:37 PM                                                                                                    | * 95% 💻             |
|----------------------------------------------------------------------------------------------------|---------------------|
| Orders                                                                                                    | Settings            |
|                                                                                                    |                     |
| Welcome to Sell It Anywhere!                                                                                                    |                     |
| Before starting, we'll need the following information to connect to the data<br>If you cannot connect, feel ree to try the sample database included with t<br>application. | base server.<br>his |
|                                                                                                    |                     |
| Keep Applicable Orders:                                                                                                    |                     |
| IP Address: 123.456.789.012                                                                                                    |                     |
| Port: 443                                                                                                    |                     |
| Username: Steve                                                                                                    |                     |
| Password:                                                                                                    |                     |
|                                                                                                    |                     |
| Cancel Use Sample Database Dow                                                                                                    | nload and Start     |
|                                                                                                    |                     |
|                                                                                                    |                     |
| Standing Orders:                                                                                                    |                     |
|                                                                                                    |                     |
|                                                                                                    |                     |
|                                                                                                    |                     |
| Q W E R T Y U I O                                                                                                    | P 🛛                 |
| ASDFGHJK                                                                                                    | Lreturn             |
| ☆ Z X C V B N M ! ,                                                                                                    | ?<br>•              |
| .?123                                                                                                    | .?123               |

Your live data is now loading:

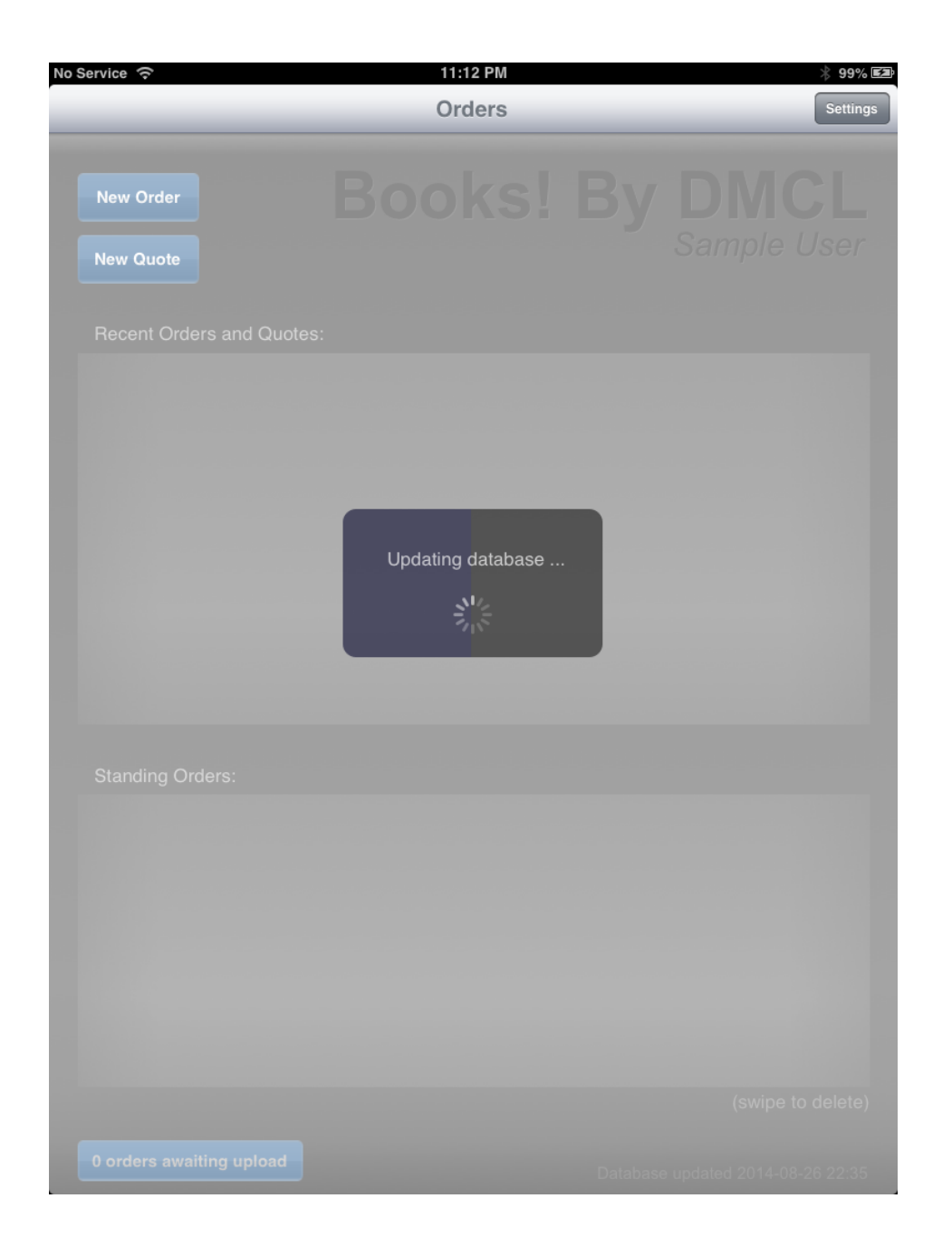

Go to page 6 (Sample Database) and start entering orders - you are live and submitting orders will go into your accounting package.

## **Reference**

Note: Not all features are available on all accounting packages. Also, your administrator can turn some features on or off for your user name depending on your companies preferences. Please see your administrator before contacting technical support if a feature is unavailable to you, to make sure you have access to it.

## Add New Customer - Bill To or Ship To Address

Touch <Edit> button:

| No Service | (î       | 6:12 PM                    | * 96% 🕮         |
|------------|----------|----------------------------|-----------------|
| Orders     |          | Customer                   |                 |
| 0-9        |          |                            | Edit            |
| A          |          |                            |                 |
| в          | DBT      | Darlington Books n' Things | Val's Store     |
| с          | FS       | Flora and Sons             |                 |
| D          | JBS      | Johnson's Book Store       |                 |
| E          | LB       | Lunar Books                |                 |
| F          | LBS      | The Lost Book Store        |                 |
| G          | MB       | More Books                 |                 |
| н          | MM       | Middleton Manuscripts      |                 |
| 1          | MP       | Main St. Pages             |                 |
| J          | OM       | Our Manuscripts            |                 |
| к          | OM       | Our Manuscripts            | Bishop's Castle |
| L          | os       | Our Stories                |                 |
| м          | RBS      | Rhodda's Book Store        |                 |
| N          | RM       | Rhodda's Market            |                 |
| 0          | RM       | Rhodda's Market            | Store #2        |
| Р          | RM       | Rhodda's Market            | Store #3        |
| Q          | SM       | Shopper's Mart             |                 |
| R          | TBS      | The Book Store             |                 |
| S          | UB       | Unused Books               |                 |
| т          | UMG      | Unused Magazines           |                 |
| U          | VBT      | Vickie's Books and More    |                 |
| v          | VMG      | Vickie's Magazines         |                 |
| w          | WB       | We Buy Books               |                 |
| х          | YMG      | Your Magazines             |                 |
| Y          | _CUST000 | Used Books R US            |                 |
| z          | _CUST000 | Used Books R US            | Store #556      |

To add new Bill To customer, touch <Add Customer> button To add new Ship To address, touch blue right arrow associated with Bill To customer

| No Service | ()       | 5-22 PM                    | *                    | 97% F7                  |
|------------|----------|----------------------------|----------------------|-------------------------|
| Orders     |          | Customer                   |                      |                         |
| 0-9        |          |                            | Done Add Cus         | tomer                   |
| A          | ABS      | Ancient Book Store         | New Shipping Address | $\mathbf{O}$            |
| в          | AP       | Ancient Pages              | New Shipping Address | $\overline{\mathbf{O}}$ |
| с          | вв       | Bargain Books              | New Shipping Address | $\mathbf{O}$            |
| D          | DA       | Dark Alley                 | New Shipping Address | $\overline{\mathbf{O}}$ |
|            | DBT      | Darlington Books n' Things | New Shipping Address | $\mathbf{O}$            |
| F          | FS       | Flora and Sons             | New Shipping Address |                         |
| G          | JBS      | Johnson's Book Store       | New Shipping Address | $\bigcirc$              |
|            | LB       | Lunar Books                | New Shipping Address | $\mathbf{O}$            |
| <u> </u>   | LBS      | The Lost Book Store        | New Shipping Address | $\bigcirc$              |
|            | MB       | More Books                 | New Shipping Address | $\bigcirc$              |
| -          | MM       | Middleton Manuscripts      | New Shipping Address | $\overline{\mathbf{O}}$ |
|            | MP       | Main St. Pages             | New Shipping Address | $\mathbf{O}$            |
| N          | OM       | Our Manuscripts            | New Shipping Address | $\mathbf{O}$            |
|            | OS       | Our Stories                | New Shipping Address | $\mathbf{O}$            |
| Р          | RBS      | Rhodda's Book Store        | New Shipping Address | $\mathbf{O}$            |
| Q          | RM       | Rhodda's Market            | New Shipping Address | $\overline{\mathbf{O}}$ |
| R          | SM       | Shopper's Mart             | New Shipping Address | 0                       |
| s          | TBS      | The Book Store             | New Shipping Address | $\mathbf{O}$            |
| т          | UB       | Unused Books               | New Shipping Address | 0                       |
| U          | UMG      | Unused Magazines           | New Shipping Address | $\overline{\mathbf{O}}$ |
| v          | VBT      | Vickie's Books and More    | New Shipping Address | 0                       |
| w          | VMG      | Vickie's Magazines         | New Shipping Address | 0                       |
| х          | WB       | We Buy Books               | New Shipping Address | 0                       |
| Y          | YMG      | Your Magazines             | New Shipping Address | 0                       |
| z          | _CUST000 | Used Books R US            | New Shipping Address | $\odot$                 |

For new Bill To, a window will appear:

**Customer Number** is supplied automatically. It is a temporary number that will be replaced at a future sync with the server with the actual number used in the accounting software.

Customer Name should be name used for billing purposes.

**Currency**, is either selectable from drop down list, or accounting package default, depending on accounting package having multi-currency capability. Touch <Next> button

> No Service 🥱 6:06 PM 97% 🔲 Orders Customer 0-9 Add Custome Done \_CUST000 **Customer Number:** Used Books R US Customer Name: USD Currency: Next Cancel The Lost Book Store New Shipping Address 6 MB  $\odot$ More Books New Shipping Address κ MM  $\odot$ Middleton Manuscripts New Shipping Address L MP Main St. Pages New Shipping Address  $\odot$ М OM Our Manuscripts  $\bigcirc$ New Shipping Address Ν OS Our Stories  $\odot$ New Shipping Address 0 RBS Rhodda's Book Store  $\odot$ New Shipping Address Ρ RM  $\odot$ Rhodda's Market New Shipping Address Q SM Shopper's Mart New Shipping Address  $\odot$ R  $\odot$ TBS The Book Store New Shipping Address s Q W Е R Т Y U 0 Ρ A S D G Н return F J Κ L ?  $\diamond$ Ζ Х В N Μ  $\diamond$ С .?123 .?123

For New Bill To or New Ship To, the details window will appear:

Fill in all relevant details. The tax code is derived from the accounting package and is usually in the format: "Country - 3 characters", "Province/State - 2 characters", and tax IDs relevant for the location entered above (zeros indicate exempt).

| No Servi | ce              |                |                 | 6:09 PM  |                   |               |                  | * 96% 🚍                 |
|----------|-----------------|----------------|-----------------|----------|-------------------|---------------|------------------|-------------------------|
| Orders   |                 |                |                 | Custome  | er                |               |                  |                         |
| 0-9      |                 |                |                 |          |                   | Dor           | ne Add           | Customer                |
|          |                 | A main and 170 | ali Diara       | _        |                   | Adverse Diled | nalas. Astelanas |                         |
|          | Customor        | Info           | _               |          |                   |               | _                |                         |
|          |                 |                | CUSTOOO         |          |                   |               |                  |                         |
|          |                 |                |                 |          | _                 | _             | _                |                         |
| 88       | Billing Info    | <b>):</b>      |                 |          |                   |               |                  |                         |
|          | Name:           |                | Used Books R U  | IS       |                   |               | _                |                         |
| 1        | Address:        |                | 123 My Street   |          |                   |               |                  |                         |
|          | City:           |                | Los Angeles     |          |                   |               |                  | 1                       |
|          | State / Provinc | ce:            | CA              |          | Country:          | USA           |                  |                         |
| 2        | Zip / Postal:   |                | 90012           |          |                   |               |                  | $\overline{\mathbf{O}}$ |
| 8        | Phone:          |                | 323-123-4567    |          | Fax:              | 323-123-      | 9999             | ۲                       |
| E        | Email:          |                | info@usedbooks  | srus.com |                   |               |                  | ۲                       |
|          | Price Level:    |                |                 | USA-CA-0 | 0-0-0: California |               |                  | ٥                       |
|          | Territory Code  | ):             | All Territories |          |                   |               |                  | ۲                       |
|          |                 |                |                 |          |                   |               |                  |                         |
|          |                 |                |                 |          | Cance             | I Carl        | Save             | ٥                       |
|          |                 |                |                 |          |                   |               | _                |                         |
| S        | TBS             | The Book       | Store           | -        | _                 | New Shi       | pping Address    | 0                       |
| т        | UB              | Unused B       | ooks            |          |                   | New Shi       | pping Address    | ٥                       |
| U        | UMG             | Unused M       | agazines        |          |                   | New Shi       | pping Address    | ٥                       |
| v        | VBT             | Vickie's Bo    | ooks and More   |          |                   | New Shi       | pping Address    | ٥                       |
| w        | VMG             | Vickie's M     | agazines        |          |                   | New Shi       | pping Address    | ٥                       |
| x        | WB              | We Buy B       | ooks            |          |                   | New Shi       | pping Address    | ٥                       |
| Y        | YMG             | Your Maga      | azines          |          |                   | New Shi       | pping Address    | ٥                       |
| z        | _CUST000        | Used Bool      | ks R US         |          |                   | New Shi       | pping Address    | $\overline{\mathbf{O}}$ |

#### Touch <Save> button

Touch <Done> button when finished adding all Bill To and Ship To information.

New Bill To and/or Ship To are now available to select.

| No Service | e)<br>(î: | 6:12 PM                    | * 96% 🚍         |
|------------|-----------|----------------------------|-----------------|
| Orders     |           | Customer                   |                 |
| 0-9        |           |                            | Edit            |
| A          | DBT       | Darlington Books n' Things | Val's Store     |
| B          | FS        | Flora and Sons             |                 |
| C<br>D     | JBS       | Johnson's Book Store       |                 |
|            | LB        | Lunar Books                |                 |
|            | LBS       | The Lost Book Store        |                 |
| G          | МВ        | More Books                 |                 |
| н          | MM        | Middleton Manuscripts      |                 |
|            | MP        | Main St. Pages             |                 |
| j          | OM        | Our Manuscripts            |                 |
| к          | OM        | Our Manuscripts            | Bishop's Castle |
| L          | OS        | Our Stories                |                 |
| м          | RBS       | Rhodda's Book Store        |                 |
| N          | RM        | Rhodda's Market            |                 |
| 0          | RM        | Rhodda's Market            | Store #2        |
| Р          | RM        | Rhodda's Market            | Store #3        |
| Q          | SM        | Shopper's Mart             |                 |
| R          | TBS       | The Book Store             |                 |
| s          | UB        | Unused Books               |                 |
| т          | UMG       | Unused Magazines           |                 |
| U          | VBT       | Vickie's Books and More    |                 |
| v          | VMG       | Vickie's Magazines         |                 |
| w          | WB        | We Buy Books               |                 |
| x          | YMG       | Your Magazines             |                 |
| Y          | _CUST000  | Used Books R US            |                 |
| z          | _CUST000  | Used Books R US            | Store #556      |

Note: New orders for new Bill To or Ship To go into the accounting package with a status of "Hold". Your company administrator will determine new customer code, credit availability, etc. and will be responsible for removing the "Hold" status.

## Using Inventory/Order Entry Screen

|                            | No Service           | ଚି 9:30 PM                                          |                            | ;        | \$ 90% 💻 |  |
|----------------------------|----------------------|-----------------------------------------------------|----------------------------|----------|----------|--|
| A - search box             | Done Inventory Order |                                                     |                            |          |          |  |
| B - show/hide keyboard     |                      |                                                     |                            |          |          |  |
|                            |                      |                                                     | a All                      | t strady |          |  |
| C - soft                   | 6126208              | "Beautiful thoughts"                                | A Built Pills              | Man      |          |  |
|                            | 5610999              | "Boots and Saddles": Or, Life in Dakota with Gener  | A Dritish Kirle            | Man      |          |  |
|                            | 2739455              | "Good-bye, sweetheart!"                             |                            |          |          |  |
|                            | 5921142              | "Our street."                                       |                            | in chart |          |  |
| E - unit of measure        | 5879375              | "Swingin round the cirkle"                          |                            |          |          |  |
|                            | 2889033              | "The Story of the Gadsbys" and "In Black and White" |                            |          |          |  |
| F - add/remove quantity    | 5600793              | "The story of my life"                              | EA                         |          | 11.99    |  |
|                            | 4520047              | They that walk in darkness"                         |                            |          |          |  |
| G - your price             | 6061012              | "Trustum" and his grandchildren                     |                            |          |          |  |
| H - wholesale price        | 1278526              | 'Old Q'                                             | - +                        | 1        | Ð        |  |
|                            | 5716634              | 'Twas in Trafalgar's bay                            | Your Price:                |          | 11.99    |  |
| r - quantities             | 5595093              | A Christmas sermon                                  | Wholesale Price:           |          | 11.99    |  |
|                            | 311182               | A child's garden of verses                          | Quantity on Hand:          |          | 0        |  |
|                            | 5596944              | A fleet in being                                    | Available Quantity:        |          | 0        |  |
|                            | 5917170              | A history of freedom of thought                     | Back Order Quantity:       |          | 0        |  |
|                            | 2879577              | A Banded Ministry And The Upas Tree                 | On Order Quantity:         |          | 0        |  |
| J - order details          | 5693247              | A Biblical introduction                             |                            |          |          |  |
|                            | 6142016              | A Book of Song and Service for Sunday School and    | A British Rifle Man        | EA       | 1        |  |
|                            | 2874682              | A British Rifle Man                                 | A Biblical introduction    | EA       | 1        |  |
|                            | 5709787              | A Buddhist catechism                                | A child's garden of verses | EA       | 1        |  |
|                            | 6104193              | A Canadian heroine, a novel                         |                            |          |          |  |
|                            | 6029688              | A Catalogue of the Manuscripts Preserved in the Li  |                            |          |          |  |
| K - order sub-total        | 2504750              | A Century Of Puritanism, And A Century Of Its Opp   |                            |          |          |  |
|                            | 5645848              | A Chapter In The History Of Meteorites              |                            |          |          |  |
| L - <done> button</done>   | 1972329              | A Chapter of Adventures                             | Order Subtotal:            | 45.36    |          |  |
| M - <order> button</order> |                      |                                                     |                            |          |          |  |

A - search box: Sell It Anywhere searches the part number, description, and barcodes fields for any characters entered in this box. Filtered results are displayed in inventory list. As soon as the box is in edit mode, the keyboard appears unless a barcode reader is synced with the iPad.

B - show/hide keyboard: Normally, the keyboard appears on its own. However, with a barcode reader synced with the iPad, the keyboard is suppressed. Touching this button will toggle the keyboard between visible and invisible.

C - sort: Touching the column header will sort the inventory table by that field (small black arrow head indicates the column that is currently being sorted)

D - image: If an image is associated with the part number, it is displayed whenever the part number/description is selected. Images are downloaded in the background whenever the iPad detects no activity. By default, this is only when a WiFi connection is being used, but you can change this behaviour to work with cellular in the settings. Note: the images for the Sample Database are not downloaded but randomly selected from a small image folder.

E - unit of measure: Part numbers with multiple units of measure, are displayed in this box and can be selected - the pricing below is the pricing associated with the part number / unit of measure combination. (i.e. part number COKE, might be sold as CAN - by the can, CASE - case of 24, 6P - six pack, etc.)

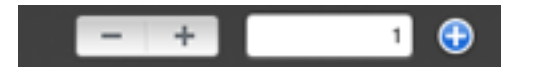

F - add/remove quantity: The default quantity can be set to any valid positive number. The plus and minus buttons do exactly as expected (quantity left at zero will remove part number from order automatically). The blue circular plus sign adds the part number to the order again so that the price on the next screen can be changed for the selected quantity. For example - Buy 10, get 1 free ..... or Buy 1, get 1 half price.

G - your price: the selling price that would be calculated by the accounting software, taking into consideration customer specific (contract) prices, quantity breaks, selling levels, promotions, etc.

H - wholesale price: Usually highest price in accounting packages pricing tables (Retail).

I - quantities: On Hand = quantity in stock for location/warehouse assigned to iPad/ salesperson. Available = On Hand less quantities already assigned on orders. Back ordered = zero in stock, quantities already on other orders waiting for stock. On Order = quantity on existing issued Purchase Orders.

J - order details: part numbers and quantities already selected. Can be selected here and edited or removed by changing quantity ordered to zero.

K - order sub-total: Net amount of order before taxes and other charges or discounts.

L - <Done> button: If nothing selected for the order, cancels the order and returns to main screen. If items are selected, saves the order for completion later.

M - <Order> button: Advances to Order Details screen.

## **Using Order Details Screen**

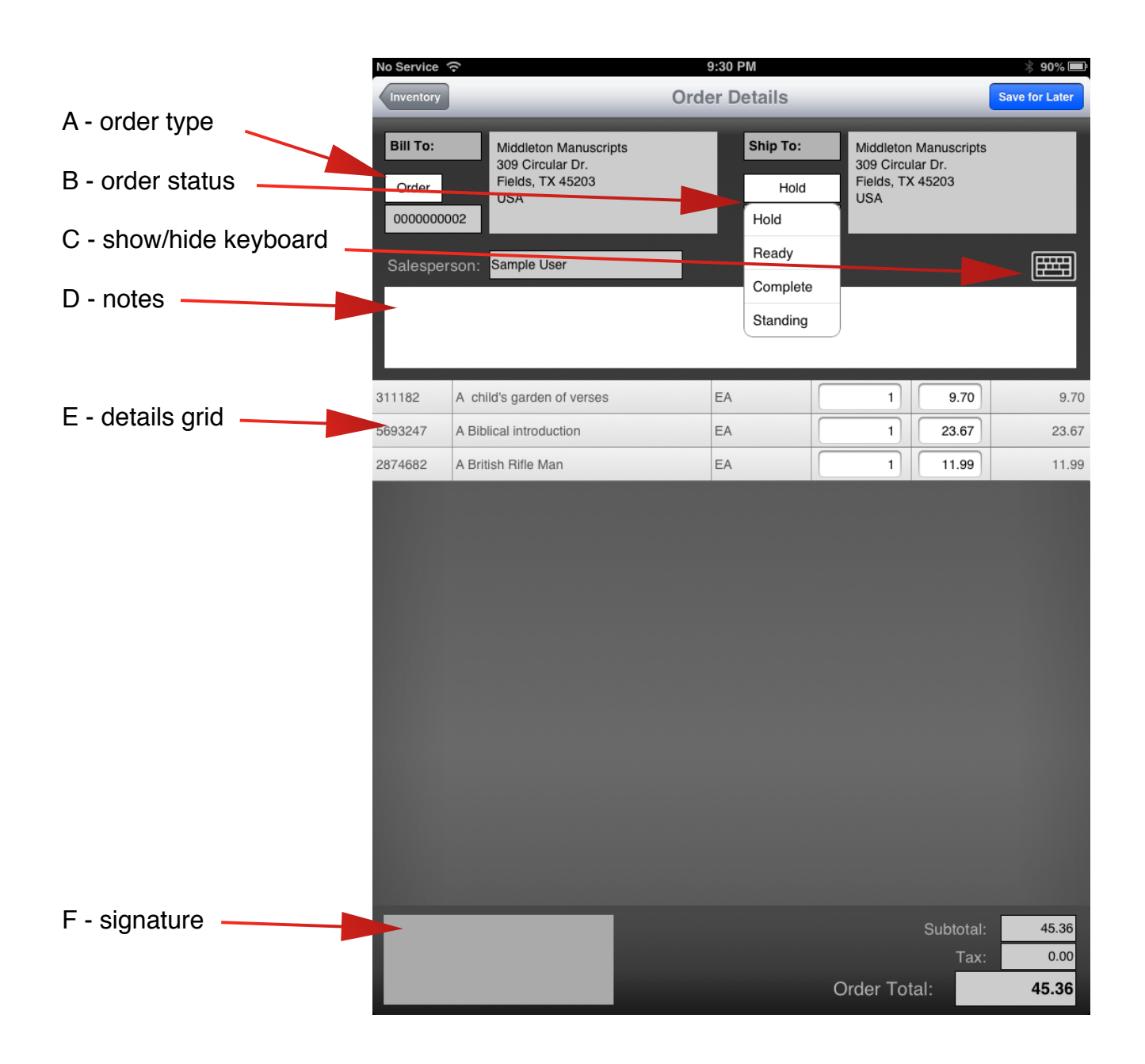

G - <Inventory> button

H - <Save for Later> button

A - order type: drop down selection box with "Order" and "Quote" options

B - order status: drop down selection box with the following options:

- Hold saves order for future completion
- Ready activates signature window and starts submission to server as open order (customer to receive goods at later date)
- Complete activates signature window and starts submission to server as complete invoice (customer has goods)
- Standing creates template order which stays on iPad to easily create similar orders in the future.

C - show/hide keyboard: Normally, the keyboard appears on its own. However, with a barcode reader synced with the iPad, the keyboard is suppressed. Touching this button will toggle the keyboard between visible and invisible.

D - notes: Add notes to your order - only active in "Hold" and "Standing" status, so enter before changing status to "Ready" or "Complete". Prints on email copy as well as being submitted to accounting package.

E - details grid: Quantities and prices may be edited. Swiping "Left to Right" or "Right to Left" will display a <Delete> button which will allow you to delete the selected line.

F - signature: If you require customer's signature, touching this box when status is "Ready" or "Complete" will open a large box where they can sign authorizing order/ purchase. Touch <Save> button to save signature with order, or <Clear> button to clear signature and start over. See image next page.

G - <Inventory> button: Return to inventory screen to add more product to order.

H - <Save for Later> button: Saves order and returns to main screen. Can be opened to complete at later time.

## Signature screen:

| No Service 穼 9:31 PM          |                                                                      |           |                                |                                                  | * 90% 🔳                           |        |
|-------------------------------|----------------------------------------------------------------------|-----------|--------------------------------|--------------------------------------------------|-----------------------------------|--------|
|                               |                                                                      | Order D   | etails                         |                                                  |                                   | Submit |
| Bill To:<br>Order<br>00000000 | Middleton Manuscripts<br>309 Circular Dr.<br>Fields, TX 45203<br>USA |           | Ship To:<br>Ready<br>2014-08-2 | Middleton<br>309 Circu<br>Fields, T><br>USA<br>5 | Manuscripts<br>Iar Dr.<br>( 45203 |        |
| Salesper                      | son: Sample User                                                     |           |                                |                                                  |                                   |        |
|                               |                                                                      |           |                                |                                                  |                                   |        |
| 311182                        | A child's garden of verses                                           | EA        |                                | 1                                                | 9.70                              | 9.70   |
| 5693247                       | A Biblical introduction                                              | EA        |                                | 1                                                | 23.67                             | 23.67  |
|                               | ( de                                                                 | $\lambda$ | ~                              |                                                  |                                   |        |
|                               |                                                                      |           | Clea                           | r Cancel                                         |                                   | Save   |
|                               |                                                                      |           |                                |                                                  | Subtotal:                         | 45.36  |
|                               |                                                                      |           |                                |                                                  | Tax:                              | 0.00   |
|                               |                                                                      |           |                                | Order Tot                                        | tal:                              | 45.36  |

## Using Email/Print option screen

| A - <print> button</print>                     | No Service 🗢                                                                                                    | 9:3                                  | 1 PM                                                                                               |       |          | * 90% 🖻   |
|------------------------------------------------|----------------------------------------------------------------------------------------------------|--------------------------------------|----------------------------------------------------------------------------------------------------|-------|----------|-----------|
|                                                | Print                                                                                                    | Email: email@domain.com              | rinit.                                                                                             |       |          | Dure      |
| B - <email> button<br/>C - Address box</email> | Books! By DM<br>1800 Invision Blv<br>Los Angeles CA 90<br>USA<br>Ph: <u>123-456-7890</u><br>Fx: <u>123-456-7891</u>                                                                                      | rd.<br>20012                         |                                                                                                    |       | BO       | DKS!      |
|                                                | Order Co<br>Shipping:<br>Middleton Manuscripts<br>390 Circular Dr.<br>Fields, TX 45203<br>USA<br>Ph: 239-422-0488<br>Fx: 224-125-2652<br>Order number: 000007<br>2014-08-25 21:31<br>Salesperson: Sample | ponfirmation<br>s<br>1990022<br>User | Billing:<br>Middleton Manuscri<br>Fields, TX 45203<br>USA<br>Ph: 239-422-0488<br>Fix: 224-125-2652 | pts   |          |           |
|                                                | Part                                                                                                    | Item                                 |                                                                                                    | Count | Price    | Subtotal  |
|                                                | 311182                                                                                                    | A child's garden of verses [EA]      |                                                                                                    | 1     | 9.70     | 9.70      |
|                                                | 5693247                                                                                                    | A Biblical introduction [EA]         |                                                                                                    | 1     | 23.67    | 23.67     |
|                                                | 2874682                                                                                                    | A British Rifle Man [EA]             |                                                                                                    | 1     | 11.99    | 11.99     |
|                                                |                                                                                                    |                                      |                                                                                                    |       | Subtotal | 45.36     |
|                                                | NET 30                                                                                                    |                                      |                                                                                                    |       | Total    | USD 45.36 |
|                                                | Q                                                                                                    | ~                                    |                                                                                                    |       |          |           |

D - <Order Details> button E - <Done> button

A - <Print> button: Order Confirmation/Invoice will print to any AirPrint printer installed on iPad

B - <Email> button: Email Order Confirmation/Invoice to any recipient(s).

Printed: 2014-08-25 21:31

C - Addresses will be remembered and filled in automatically for selected customer next time.

D - <Order Details> button: Returns to "Read Only" Order Details screen (at this point order is already prepared for transmission.

E - <Done> button: Returns to main screen where current order is added to list with it's status displayed.

## **Other Options and Features**

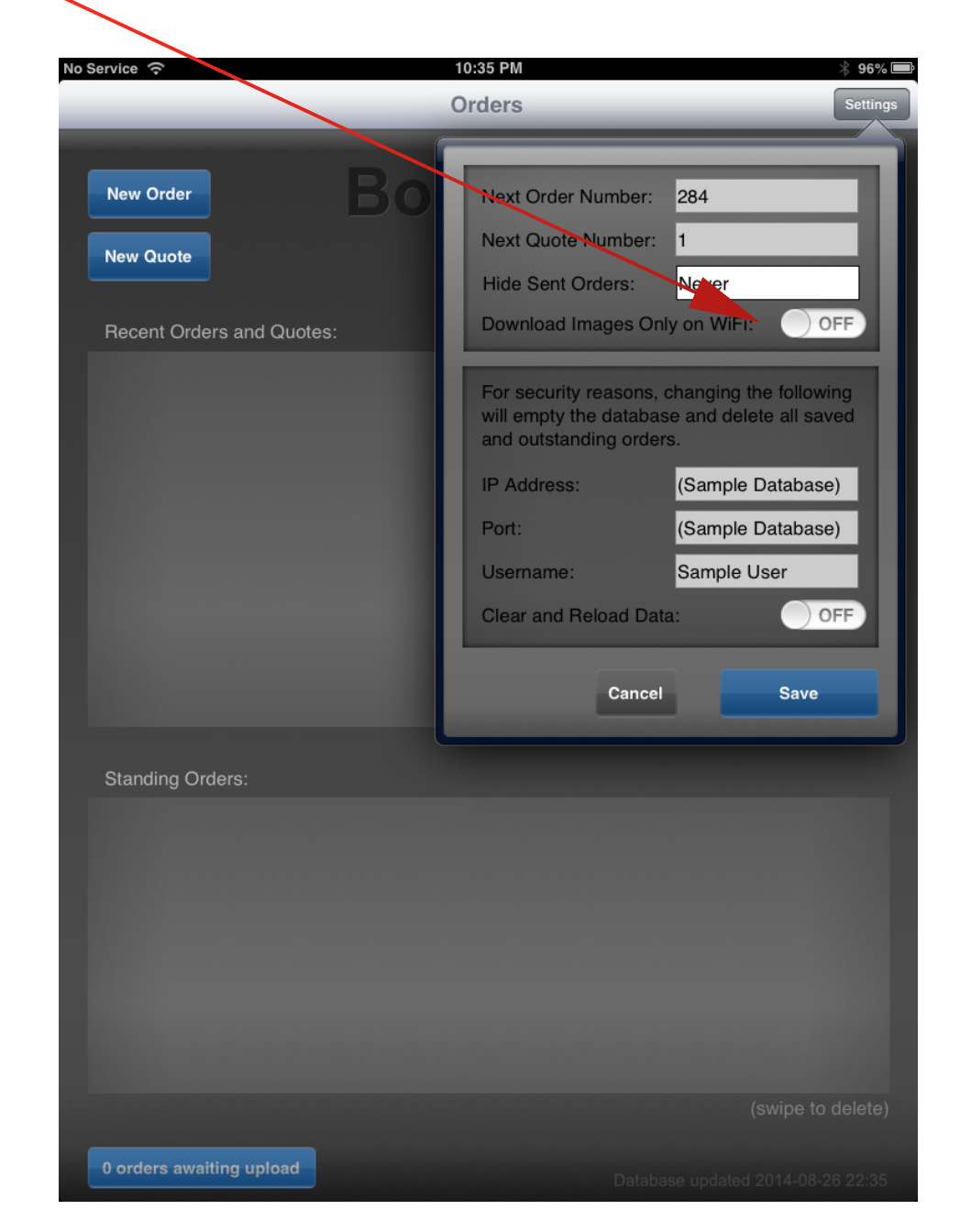

Downloading images on just <u>WiFi</u> or <u>WiFi and cellular</u> can be selected in the settings menu.

Orders are not deleted from the iPad database, unless specifically selected and deleted. Orders can be hidden after a specific time period using any of the available options in the settings menu:

| ervice | (•           |                          | 9:44 PM                  | ∦ 100%         |
|--------|--------------|--------------------------|--------------------------|----------------|
|        | _            |                          | Orders                   | Setting        |
|        |              |                          |                          |                |
| New    | Order        |                          | Next Order Number: 28    | 39             |
| Now    | Quete        |                          | Next Quote Number:       |                |
| New    | Quote        |                          | Hide Sent Orders: No     | ever           |
| Rece   | ent Orders a | nd Quotes:               | Download Images Only     | After 1 Day    |
| Order  | 000000288    | iPad Test Customer (IPAD | A                        | After 1 Week   |
| Order  | 000000287    | iPad Test Customer (IPAD | For security reasons, cl | After 2 Weeks  |
| Order  | 000000286    | iPad Test Customer (IPAD | and outstanding orders   | After 1 Month  |
|        |              |                          | IP Address:              | After 6 Months |
|        |              |                          | Port:                    | lever          |
|        |              |                          | Username: Le             | evi            |
|        |              |                          | Clear and Reload Data:   | OFF            |
|        |              |                          | Cancel                   | Save           |
| Stan   | ding Orders  | L                        | _                        |                |
|        |              |                          |                          |                |
|        |              |                          |                          |                |
|        |              |                          |                          |                |
|        |              |                          |                          |                |
|        |              |                          |                          |                |
|        |              |                          |                          |                |
|        |              |                          |                          |                |
|        |              |                          |                          |                |
| 0 ord  | ers awaiting | upload                   |                          |                |
|        |              |                          |                          |                |

Deleting a specific order can be accomplished by "Swiping" order header record either "Left to Right" or "Right to Left". A <Delete> button will appear.

| o Sorvico |                |                           | 0:46 PM |      |      | ∲ 100% <b>F</b>     |
|-----------|----------------|---------------------------|---------|------|------|---------------------|
| o Service | •              |                           | Orders  | _    |      | Settings            |
| New       | Order<br>Quote |                           | Tzali   | 's F | -00  | l <b>ds</b><br>Levi |
| Rece      | ent Orders a   | nd Quotes:                |         |      | Hold | 2014-08-28          |
| Order     | 0000000288     | iPad Test Customer (IPAD) |         |      | Sent | 201-8-28            |
| Order     | 000000287      | iPad Test Customer (IPAD) |         |      | Sent | 2014-08-28          |
| Order     | 000000286      | iPad Test Customer (IPAD) |         |      | Sent | 20 Delete           |
|           |                |                           |         |      |      |                     |
| Stan      | iding Orders:  |                           |         |      |      |                     |
|           |                |                           |         |      |      |                     |
|           |                |                           |         |      |      |                     |
| 0 ord     | lers awaiting  | upload                    |         |      |      |                     |

Using Sell It Anywhere with no connection to server. When there is no WiFi or cellular connectivity, you may continue to use Sell It Anywhere. When the orders are submitted, the main screen will inform you that the orders have not been transmitted.

|                               | Orders  |       | Set       |
|-------------------------------|---------|-------|-----------|
|                               | Tzali's | For   | bd        |
|                               |         |       |           |
| 's and Quotes:                |         |       |           |
| 92 iPad Test Customer (IPAD)  | 1       | Ready | 2014-08-  |
| 91 iPad Test Customer (IPAD)  |         | Ready | 2014-08-2 |
| 90 iPad Test Customer (IPAD)  |         | Sent  | 2014-08-2 |
| 89 iPad Test Customer (IPAD)  |         | Hold  | 2014-08-2 |
| 88 iPad Test Customer (IPAD)  |         | Sent  | 2014-08-2 |
| 187 iPad Test Customer (IPAD) |         | Sent  | 2014-08-  |
| Brs:                          |         |       |           |
|                               |         |       |           |
|                               |         |       |           |
|                               |         |       | (swip     |

When the connection is re-established, the orders will upload automatically. Clicking on the <orders awaiting upload> button will display the following screen:

The orders waiting to be uploaded will be displayed. Touching the <Upload Now> button will force an attempted upload and will display the status of that attempt in the box beside the button.

| No Serv | vice       | 12:06 AM                                        |       | 99% 🚍      |
|---------|------------|-------------------------------------------------|-------|------------|
| Orde    | rs         | Orders Awaiting Opload                          |       |            |
| Order   | 000000291  | Pad Test Customer (IPAD)                        | Ready | 2014-08-29 |
| Order   | 000000292  | Pad Test Customer (IPAD)                        | Ready | 2014-08-29 |
|         |            |                                                 |       |            |
|         | Upload Now | Error [-1004]: Could not connect to the server. |       |            |

# Contact Us

### Support:

Support for free download from Apple's iTunes store is available only by email:

dmcl@icloud.com

Normal response time is within one business day.

Support for paid subscriptions for server components is via telephone (phone number supplied at time of server components installation). Email support is also available for paid subscriptions.

#### Placing Order for Server Components:

At the time this manual was written, only Sage BusinessVision accounting software is supported with Sell It Anywhere. More accounting packages are added as quickly as we receive the Software Development Kit (SDK) for them. Apple's iTunes store has the most up to date listing.

Please request a quote for the server components at:

dmcl@icloud.com

Please specify:

Your company name and billing address Contact information including telephone number

Accounting package Accounting package version Window's version: Windows 2008 server or above recommended Windows 7 or 8 with IIS enabled should work but not tested by DMCL No. of users No. of iPads (if different than No. of users)

User/iPad maintenance program is available for Windows or Mac OS X - please indicate your preference.

## Thank you for your interest in "Sell It Anywhere"